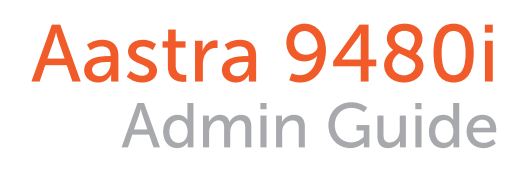

Options

3 DEF

AASTRA

9480i

AASTRA

Services

Xfei

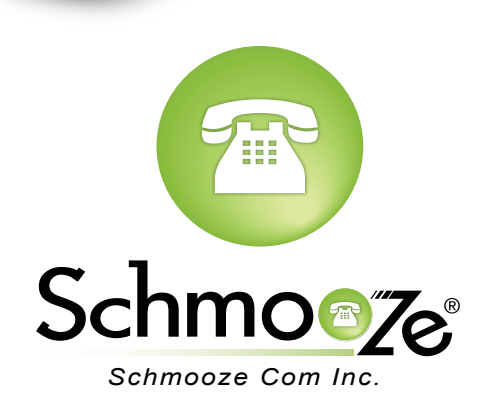

## **Chapters**

- Reset to Factory Defaults
- How to Find the IP Address and MAC Address

How to Set the TFTP Boot Server

### **Reset to Factory Defaults**

#### **Quick Steps**

1. Select the Options button.

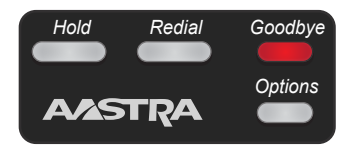

2. Select the Admin Menu Option.

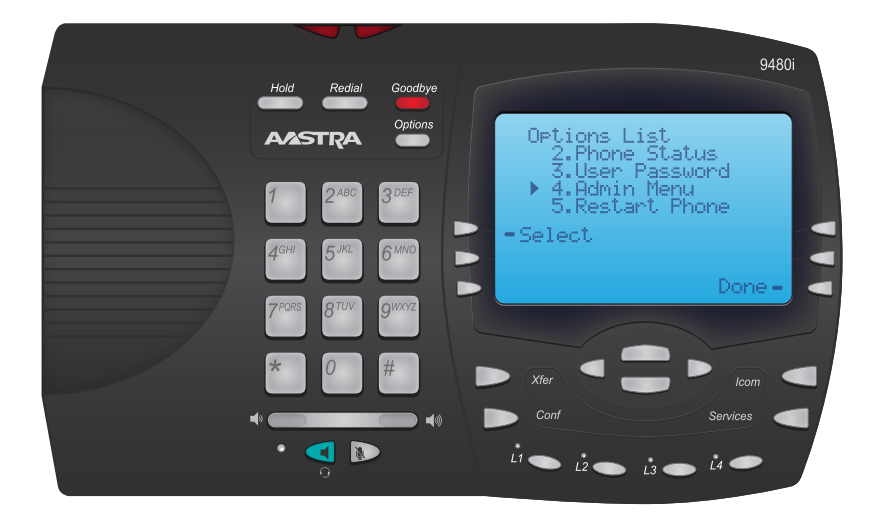

3. Enter the Admin Password. (Note: The default password is 22222).

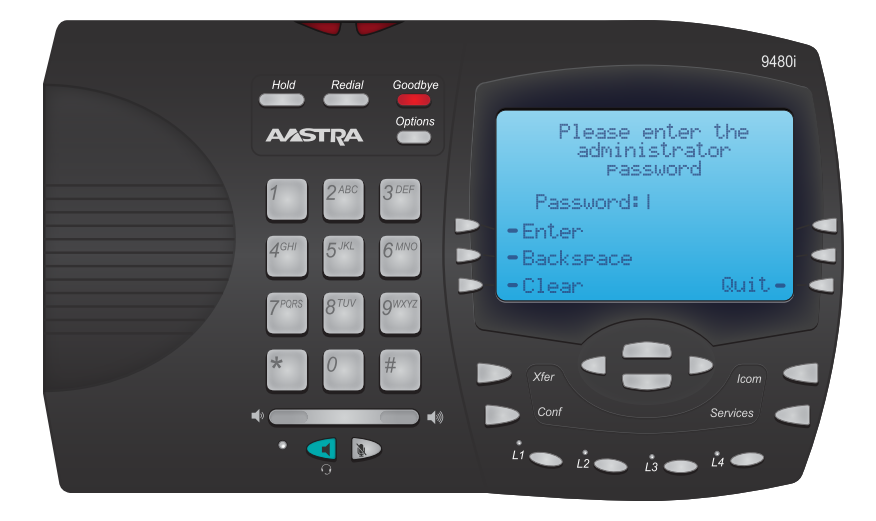

4. Select option 4, Factory Default.

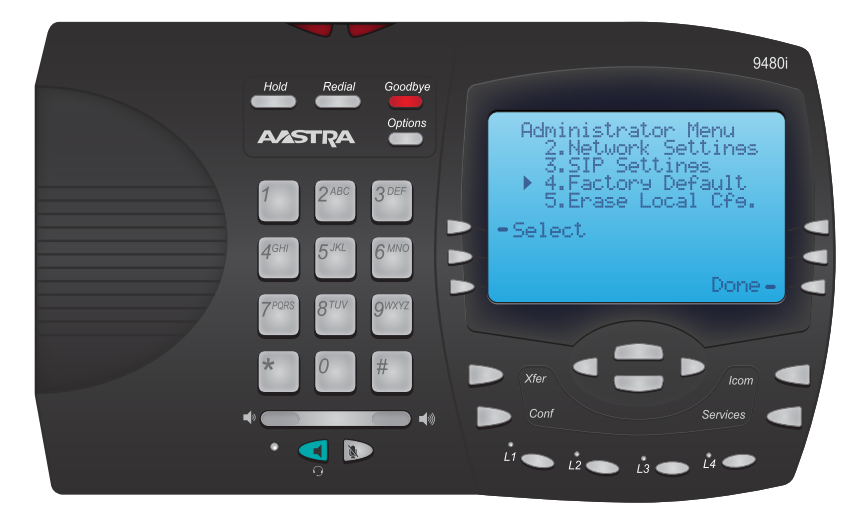

5. Press Default on the right hand side of the screen to confirm. The phone will now reboot and will be defaulted when it starts back up.

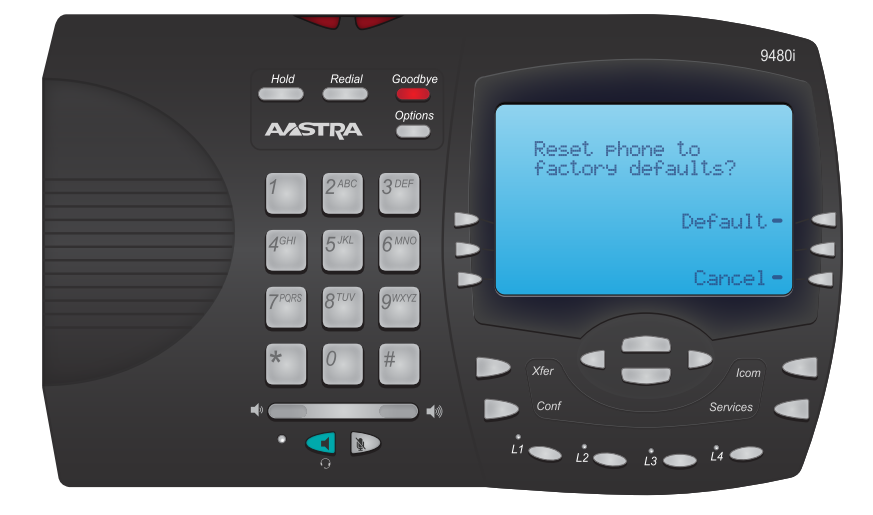

### How to Find the IP Address and MAC Address

#### **Quick Steps**

1. Select the Options button

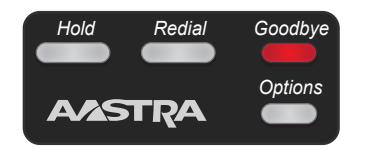

2. Next select Phone Status, Option 2.

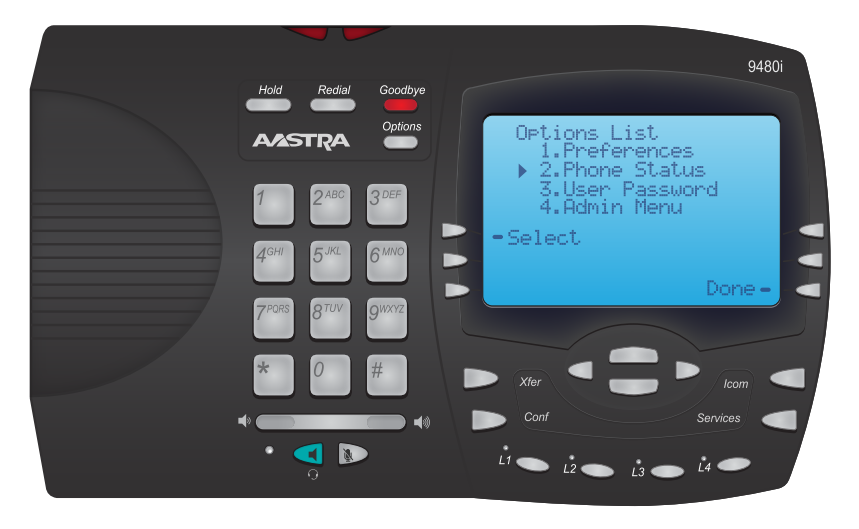

3. You will now select Option 1, IP&MAC Address.

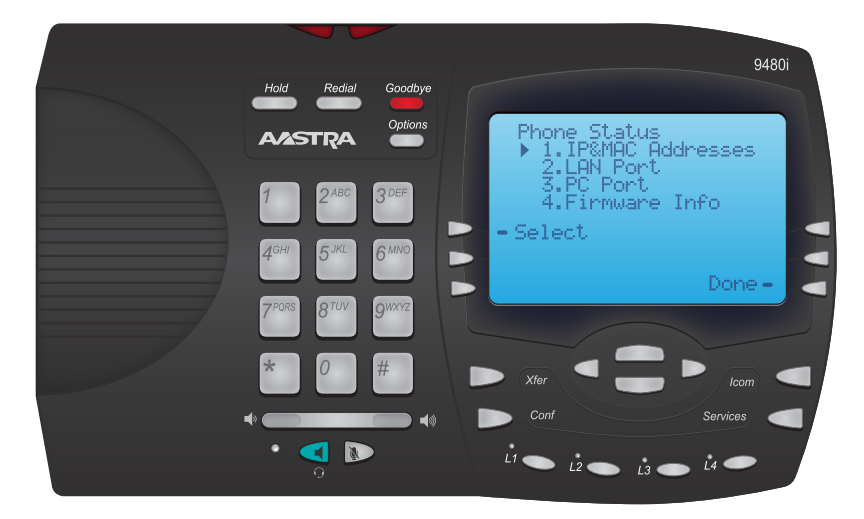

4. You will now be shown the current IP Address and the MAC address of the phone.

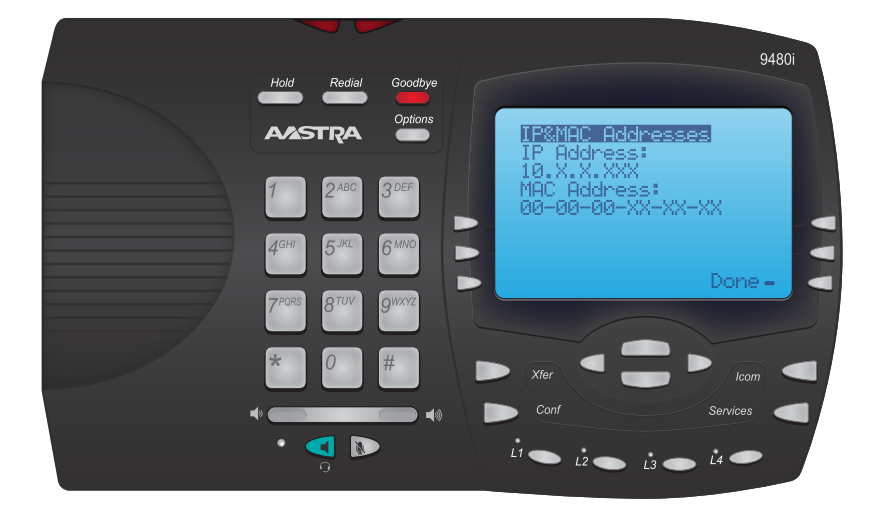

## How to Set the TFTP Boot Server

#### **Quick Steps**

1. Select the Options button

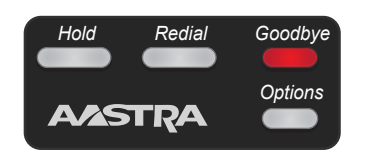

2. Select the Admin Menu Option.

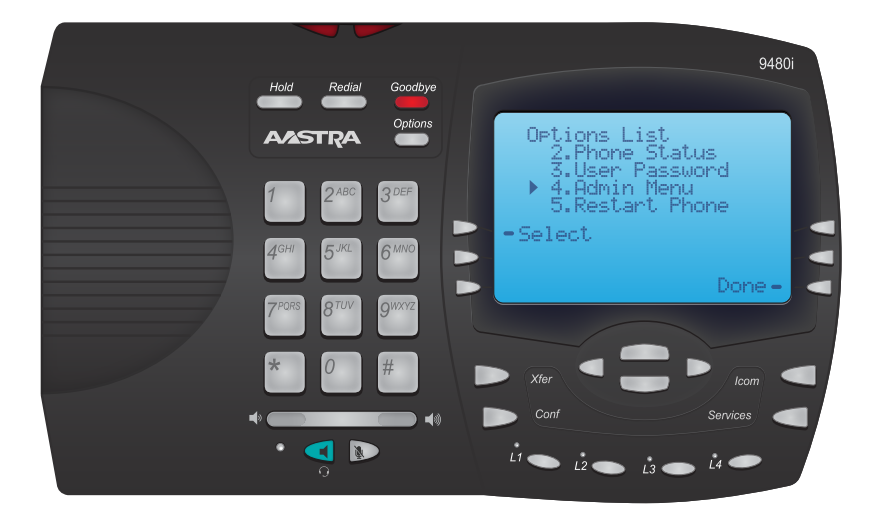

3. Enter the Admin Password. (Note: The default password is 22222).

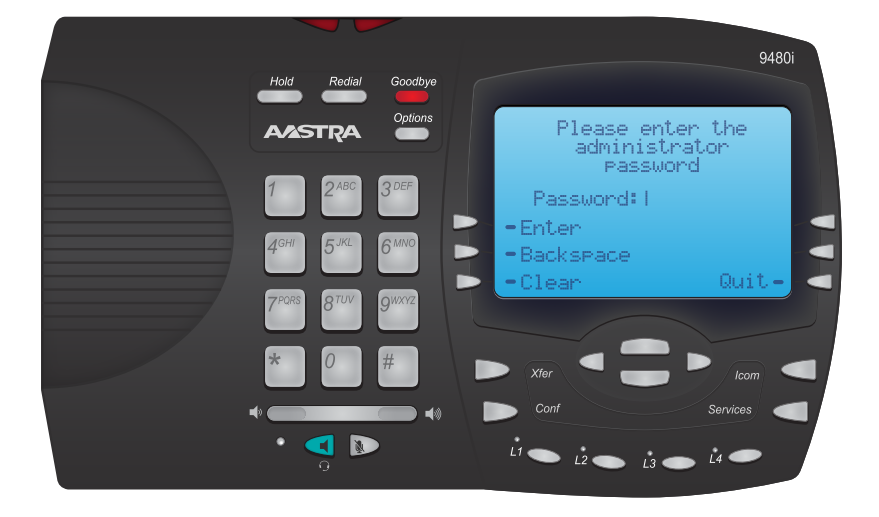

4. Select Config. Server.

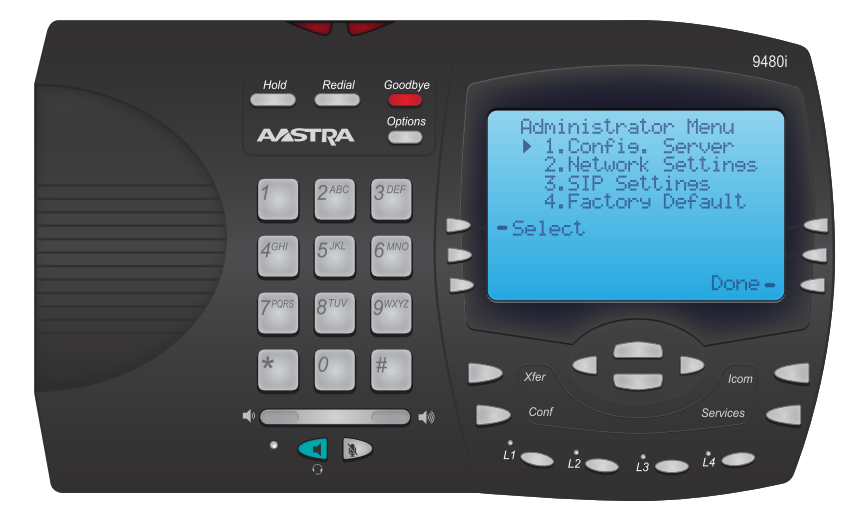

5. Select Option 2, TFTP Settings.

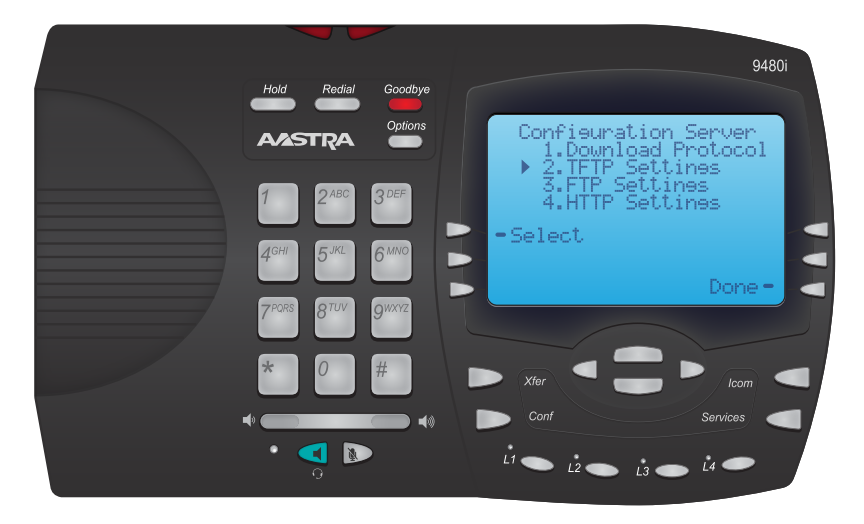

6. Select Primary Server.

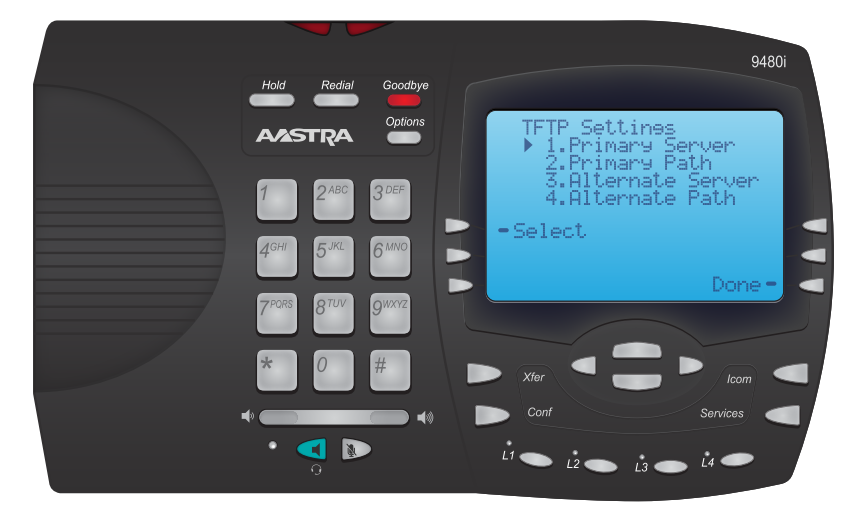

7. Use the Keypad to input the IP address of the PBX. Then press the DONE button.

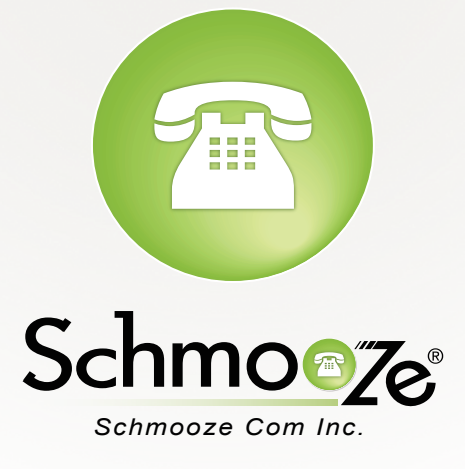

# (920) 886-8130

http://schmoozecom.com